## How to Programme HMI HITECH Model WPS6600S-S

For programming of HMI we need the following items HITECH Model WPS6600S-S POWER SUPPLY 24 V DC Communication Cable Programming Software ADP-6

## <u>Method</u>

1- Install Programming Software ADP-6 on your Laptop/Desktop

2- Connecte 24V dc to HITECH Model WPS6600S-S

3- Connecte HITECH Model WPS6600S-S to your **Laptop or Desktop** through a Communication Cable explain following.

- (a) You can use a USB to RS-232 converter cable with another Cable provided Male & Female Dshell 9 Pin connector on both ends
- (b) This is a cross connection cable means female Pin No.2 is connected to male Pin No,3 & female Pin No.3 is connected to male Pin No,2 pin no.5 is common to both means female Pin No.5 is connected to male Pin No,5

Female end of Dshell 9 Pin connector will connect with USB Converter Cable Male Dshell 9 Pin connector & other end of this cable Male Dshell 9 Pin connector will connect with HMI COM PORT-1.

## **Cable Cross Connection Details**

Female Dshell 9 Pin connector

- 1 Nil
- 2 Red
- 3 Green
- 4 Nil
- 5 Black
- 6 Nil
- 7 Nil
- 8 Nil
- 9 Nil

Male Dshell 9 Pin connector

- 1 Nil
- 3 Green
- 2 Red 4 Nil
- 5 Black
- 6 Nil
- 7 Nil
- 8 Nil
- 9 Nil

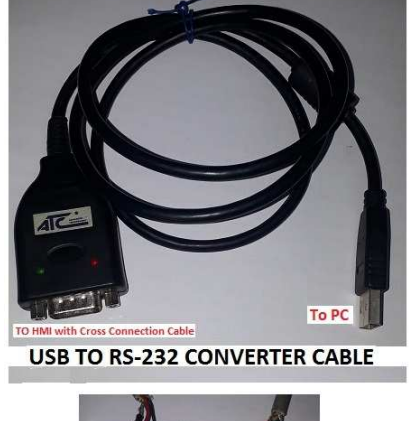

FEMALE MALE

(c) A Dshell 9 Pin both end communication cable is also required for communication between HMI & PLC

4- Now Run ADP software on your PC and proseed step by step as explain following.:-

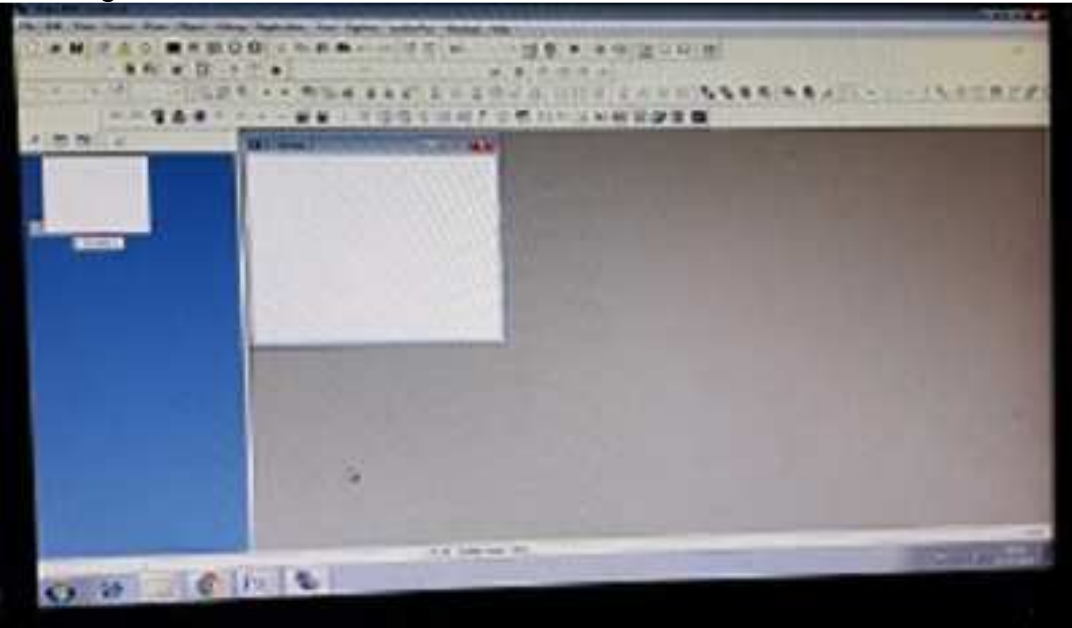

- 1. Click on Main Menu File then click on Sub Menu New
- 2. Type Application Name in space provided
- 3. Click on Panel/ Workstation & select PWS6600S from droop Menu
- 4. Click Controller/PLC & select PLC as you reequired from droop Menu
- 5. Select Port/method used for connection--- select COM1
- 6. Click Ok
- 7. Now Start your designing work as space provided on screen of adp6 software
- (a) Click & Select ON Button & draw a square on the white screen
- (b) Click & Select OFF Button & draw a square on the white screen
- (c) Click & Select Indicator Lamp & draw a square on the white screen
- (d) Now double click on ON Button first squire ID=BTN00001 Variable Click droop menu of Write Type in space Addr/Value as 1000 Click on OK the again Click on OK
  (e) Now double click on OFF Button second squire
- ID=BTN00002 Variable Click droop menu of Write Type in space Addr/Value as 1000 Click on OK the again Click on OK
- (f) Now double click on Indication Lamp thired squire ID=MI00003 Variable Click droop menu of Write Type in space Addr/Value as 1000 Click on OK the again Click on OK
- (g) Click on Text you will see **0 & 1** on screen
- (h) Select **0** and then Click go bottom white screen

- (i) Type OFF
- (j) Select 1 and then Click go bottom white screen
- (k) Type **ON**
- (I) Click on **OK** to finish
- (m) Save you work
- (n) Now main Menu select Application
- (o) In sub Menu select Compile
- (p) Wait then click on **OK**
- (q) Now main Menu select **Tool**
- (r) In sub Menu select Off line simulation
- (s) You will get following screen

| L'HITECH |                            |
|----------|----------------------------|
|          | F1<br>F2<br>F3<br>F4<br>F5 |
|          | å ⊶ ⊶ <b>*</b>             |

(t) Now click on **first squire** & click on **second squire** to see the indication Lamp **on/off** condition

4 44 Din Switch

WS6600 Installation

| Dip Switches |      | Function                                                                                     |  |
|--------------|------|----------------------------------------------------------------------------------------------|--|
| SW 1         |      | Reserved                                                                                     |  |
| SW 2         |      | Reserved                                                                                     |  |
| SW 3         | SW 4 | Operation Mode                                                                               |  |
| ON           | ON   | Runs user application                                                                        |  |
| ON           | OFF  | Runs burn-in test program                                                                    |  |
| OFF          | ON   | Updates BIOS                                                                                 |  |
| OFF          | OFF  | Runs bench test program                                                                      |  |
| SW 5         |      | Communication Parameters                                                                     |  |
| ON           |      | The HMI uses parameters defined on the Configuration Screen for<br>controller communications |  |
| OFF          |      | The HMI uses parameters defined in ADP for controller communica-<br>tions                    |  |
| SW 6         |      | Password                                                                                     |  |
| ON           |      | The HMI asks the operator to enter a password after power-on self-<br>test                   |  |
| OFF          |      | No password is required to start the HMI 0/16                                                |  |
| SW 7         |      | System Menu 9/10                                                                             |  |
| ON           |      | The HMI displays System Menu                                                                 |  |
| OFF          |      | The HMI runs user application without displaying System Menu                                 |  |
| SW 8         |      | Default user level                                                                           |  |
| ON           |      | The default user level is set to 1 if the HMI requires no password to<br>start its operation |  |
| OFF          |      | The default user level is set to 9 if the HMI requires no password to<br>start its operation |  |
| SW 9         |      | COM 1 Port                                                                                   |  |
| ON           |      | For RS485 this switch has to be set ON                                                       |  |
| SW 10        |      | COM 2 Port                                                                                   |  |
| ON           |      | For RS485 this switch has to be set ON                                                       |  |
| OFF          |      | For RS422 this switch has to be set OFF                                                      |  |

(u) Now connect your PLC with HMI